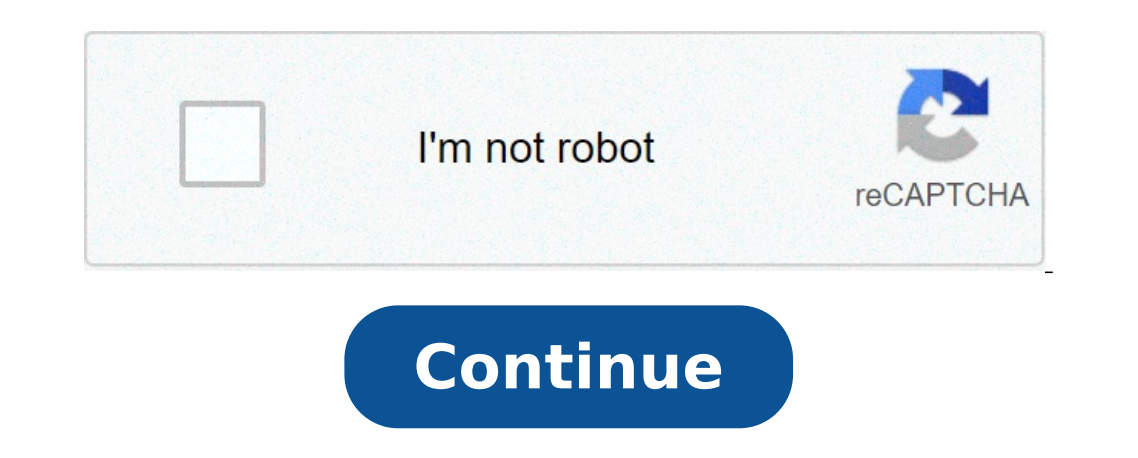

## Stranger things text font

Selecting the right typeface for a particular project can sometimes appear nigh on impossible. With more fonts available more readily than at any other time in history, it's easy to become overwhelmed and throw variations at the project until one sticks. That approach, in fact, can sometimes work well, but it's time-consuming and costly. Therefore, understanding the subtle messages certain fonts convey is vital. For some, it's obvious: the associations that classic fonts such as Courier and Gill Sans conjure up, for example, are amazingly strong. But every font has a subtle effect on the viewer and, while recognising these becomes easier with experience, it's always useful to look at real-world case studies. Veteran designer Andrew Altmann of Why Not Associates explains some of the reasoning behind the agency's choice of fonts. Click here to download the tutorial for freeCheck out this fantastic selection of free fonts Every day we choose a 'font of the day' from the best free and paid-for fonts we can find. You can search the site for our back catalogue or search the hashtag #CBfonts on Twitter. Now we're going to take a little ad break and below it you'll find today's selection!Today's typeface of choice is sans serif Brandon Text, created by type designer Hannes von Dohren. Available from MyFonts, Brandon Text is described as 'the companion of the famous Brandon Grotesque type family. It has a higher x-height than the Grotesque version and is optimized for long texts, small sizes and screens. Influenced by the geometric-style sans serif faces that were popular during the 1920s and 30s, the fonts are based on geometric-style sans serif faces that were popular during the 1920s and 30s, the fonts are based on geometric-style sans serif faces that were popular during the 1920s are based on geometric-style sans serif fa MyFonts.Liked this? Read these! Opinions expressed by Entrepreneur contributors are their own. Fonts and text sizes are overlooked features on many websites. The default settings on CMS platforms like Wordpress and Wix are 14 pixels (px) and single spacing. Some premium themes have custom fonts, though they are almost always too small. But by modifying your site's text size, spacing, and font family, you can increase your user's time on site, page views, and readability — which all leads to lower bounce rates and higher search engine rankings. Below are five ways to improve your website's readability and rankings by updating the appearance of your content. 1. Text sizeWhile there is no magic font size, Google may devalue your website if you use font sizes smaller than 12px. More and more, Google values usability and user friendly. A font size of 12px is acceptable and is a common default for email and document software like Word. Webpages, however, benefit from larger font sizes like 18px or even 20px. Before you or your developer start messing around with font sizes on your website, it's important to make sure it looks good. There's no easier way to test font sizes on your website than by simply pressing ctrl and + on a Windows PC or command and + on a Mac, to zoom in. To zoom back out, press ctrl and - or command and -.You will find that your website's content may look good, and possibly better, at 110 percent. If so, have your developer change the font size to 125 percent of the original. If the original is 14px, 125 percent would be 17.5px, for example, which could be rounded down or up with minor changes. Text size example: The following image illustrates using the browser zoom function on a Wikipedia page about Google. Related: How to Make Your Small Business Website Really, Really Effective2. Text sizes for mobile devices offer much less screen space, your font sizes need to be mobile-friendly. For regular content in paragraph form, my recommendation of 18px to 20px for a website, we occasionally go big — in some cases 40px to 50px, or even larger. If you do this, you'll need to scale it down for mobile devices, or your readability will suffer. The same is true for small fonts. Perhaps your website form shows a small label above the field at a font size of 12px. On a mobile-friendly versus not-mobile-friendly website: 3. Text/font familyReadability is a must, but that doesn't mean you're restricted to using font families such as Arial, Helvetica, or Times New Roman. While it might not be the best idea to use your personal favorite font on your website, like Comic Sans (yikes!), there are tons of great-looking, cloud-served fonts readily available, for free. Fonts like Roboto or Open Sans have become very popular. Using a different font like one of these helps your website, and your brand, to stand out a bit from the competition. And, when used properly, a non-typical font can enhance the overall aesthetics and readability of your website. Here's an interesting fact: Roboto was created by Google to be the main font for Android devices. While it received a lot of criticism at first release, the font has since been used by over 40 million websites. Related: This App Lets You Build a Fully Functioning Website in Seconds4. Text color and provide sufficient contrast. A lot of websites play it safe and go with a white background and black font. But that's not ideal. Many people have a condition called Irlen syndrome, which causes difficulties in processing visual information, including contrast sensitivity. When you have contrast sensitivity, black text on a white background looks something like this: That red text on a white background looks something like this: That red text on a blue background looks something like this: That red text on a blue background looks something like this: That red text on a white background looks something like this: That red text on a blue background looks something like this: That red text on a white background looks something like this: That red text on a white background looks something like this: That red text on a white background looks something like this: That red text on a white background looks something like this: That red text on a white background looks something like this: That red text on a white background looks something like this: That red text on a white background looks something like this: That red text on a blue background looks something like this: That red text on a blue background looks something like this: That red text on a blue background looks something like this: That red text on a blue background looks something like this: That red text on a blue background looks something like this: That red text on a blue background looks something like this: That red text on a blue background looks something like this: That red text on a blue background looks something like this: That red text on a blue background looks something like this: That red text on a blue background looks something like this: That red text on a blue background looks something like this: That red text on a blue background looks something like this: That red text on a blue background looks something like this: That red text on a blue background looks something like text on a blue background looks something like text on a blue background looks something like text on a blue background looks something like text on a blue background looks something like text on background, a safe bet for the font color is a dark shade of gray, such as #30303a. This hexcode is the specific color of the font we use on our website by using margins and paddings. These are the gaps of white space below a header, for example or the white space above and below the menu items in a header. Along with spacing between elements, line height, a CSS property that determines the amount of white space between each line of text in a paragraph, is equally important. Line height example: As with text size, there is no magic number for line-height, but I find that a value of 1.5em or 150 percent is ideal. Take a look at the following graphic that illustrates the impact line-height has on readability. Bonus tip: The best content is content without having to squint. Take the time to test your website's font family, text size, and spacing. By implementing these recommendations, your website's user stats and search engine rankings will soar. Related: Broaden Your Branding with These Fonts From Monotype From the moment the credits of breakout Netflix show Stranger Things start, they transport you to the '80s. Creative studio Imaginary Forces accomplished that largely be accomplished that largely be accomplished that largely be accomplexed by the '80s. Creative studio Imaginary Forces accomplished that largely be accomplexed by the '80s. Creative studio Imaginary Forces accomplished that largely be accomplexed by the '80s. Creative studio Imaginary Forces accomplished that largely be accomplexed by the '80s. Creative studio Imaginary through Benguiat, a decorative serif typeface that screams '80s mostly because of its associations: the covers of old Smiths albums, to name just a few of the cultural artifacts it has been tied to over the years. It's homey, langorous, and yet a little fancy. Type designer Ed Benguiat created ITC Benguiat (pronounced Ben-gat) in 1978 for the International Typeface Corporation. You might not know his work. Over the course of a nearly 70-year career, Benguiat has designed or redesigned the logos for Esquire, Playboy, the New York Times, Sports Illustrated, and more. He's also active in the film industry: He designed the logo for Planet of the Apes, Superfly, and Twin Peaks. All told, he's designed more that he never set out to create a typeface that encapsulated a certain period of time, the way his eponymous font seems to be viewed. His goals in designing ITC Benguiat were simple. "I just wanted to make a buck!" he says. "That's the reason I did all of those fonts for ITC." When he designed ITC Benguiat, he set out to design something "like Times New Roman or Bodoni-a pretty, readable font" that could be used in a lot of different contexts, and consequently, generate plenty of money in commissions and licensing fees. "Some people to use it as much as possible.""I just wanted people to use it as much as possible.""I just wanted people to use it as much as possible." ITC Benguiat spoke to people. It smacked of the quaintness of Americana, of adventure in small rural towns, of Reaganism and the Cold War. That's probably why people seem to so strongly associate it with Stephen King. A bespoke, hand-modified version of ITC Benguiat was used on several Stephen King covers through the '80s, sometimes more heavily modified than others (compare the cover Carrie to Pet Sematary, where King's name is much more compressed). "Stephen King and I were friendly for a while," says Benguiat. "His publisher based all their type on Benguiat, just changed the serifs, made it more Latin-looking." So while not always identical, both typefaces share the same creative DNA (like Stephen King and his alter ego, Richard Bachman). [Photo: Flickr user Chris Drumm] "It wasn't hard for a typefaces. You can just download them. Back then, companies might have access to just 10 or 15." He says that when the ITC sent out a brochure with a new typeface, he almost always saw it for months or even years afterward. "It's always been popular," he says. "You can use it in a film title, a book cover, or on the sign of a small-town pizza shop. It's really made Benguiat into a big deal again," he admits. Stories about the typography of the credit sequence are everywhere now. "Now everyone's using it. I think I just saw it on a loaf of pumpernickel bread. It makes me proud." As for Stranger Things: While Benguiat says he has yet to watch the show, he likes how his typeface was used in the credits. "They paired it with Avant Garde, which was designed by my old ITC partner, Herb Lubalin," he notes. "Herb named Benguiat after me, so it's like old times. We're back in the driver's seat together again!" Easiest option for Windows: Right-click the .ttf or .otf file and select Install. Next easiest: Go to Start > Control Panel > Fonts. In another window, drag the .ttf or .otf file into the font folder you just opened. For Word for Mac, double-click the font file to open a preview > Install fonts in Windows, Word for Mac, double-click the font file to open a preview > Install fonts in Windows, Word for Mac, double-click the font file to open a preview > Install font file to open a preview > Install font file to open a preview > Install font file to open a preview > Install font file to open a preview > Install font file to open a preview > Install font file to open a preview > Install font file to open a preview > In Windows 10, 8, and 7, macOS, Android, and iOS. Let's learn how to install a font on Windows so we can then add it to Word. Installing a font on Windows 7. There are 2 ways to install. If you don't see a .ttf or .otf file, you may have to extract it from a zip file. Once you have a .ttf or .otf file, you may have to extract it from a zip file. right-click the file and select Install. You will briefly see an installation progress window as it installs. Select Start > Control Panel > Fonts to open your system's font folder. In another window, find the font you want to install. If you downloaded the font from a website, then the file is probably in your Downloads folder. The font file will likely have a .ttf or .otf extension. Drag the desired font into your system's font folder. You can drop it into any white space between the other font icons in the font control panel. Fort sets are often contained within .zip files, so you must extract them before dragging the actual font files into your system's Fonts folder. .zip file, see Zip Files: Unzip Them With the Right Software. If a .zip file contains multiple variations of a font, you must install automatically. If it doesn't, double-click the font file to open the Font Previewer, and click the Install button in the upper-left corner. The next time you open Word, the new font should appear as an option in the font list. When you double-click you font file, it will appear in the font preview window. You may need to unzip the file first. Click Install Font near the bottom of the font preview window, which should open the Font Book. If you're using the 2011 version of Office for Mac, then you must also drag and drop the font file into the Windows Office Compatible collection, which can be found in the left sidebar of the Font Book. The Font Book App manages fonts for Mac. After restarting your Mac, the font should be available in Word and most other apps including PowerPoint and Excel. Fonts will usually appear in a default font such as Times New Roman. If you plan on sharing your Word files with others, you may need to embed some fonts. You can only embed fonts in the Windows versions of Word, and the specific font must allow embedding. Check the list of Microsoft Word Online app as part of Microsoft 365, you can make use of any font installed on your system. Just type the name of the font file minus the extension into the font options box. When you save the document, the font name will appear in the font options box and display properly for any user who has that font installed on their device. Unfortunately, Word Online doesn't let you embed fonts. Yes. Once you add a font to your operating system and ensure that it's compatible with Word, then you should be able to use it in any MS Office application including Microsoft Excel and PowerPoint. version of MS Word for Android is much more difficult than it used to be. Before you begin, you'll need root access to your device. Lifewire has an in-depth guide explaining how to root any Android device. Rooting your device could void the warranty and cause hardware malfunctions. Before you attempt rooting, back up your important data using an app like Helium. With your rooted Android device, download FX File Explorer and install the root add-on. Open FX File Explorer and locate your finger on it for a few seconds, and then tap Copy in the upper right corner of the screen. If successful, you'll see a new icon in the upper right corner that says "1 copied." Use the FX File Explorer app to locate your font and copy it. Now, close out FX File Explorer, locate the MS Word app and hold your finger on the file icon to make a menu pop up. If your device has been rooted, you should see an Explore data option in addition to Open and Uninstall. Tap Explore data and find the font directory by navigating to Files > Data > Fonts. Paste the font file inside the font directory by tapping the "1 copied" icon in the upper right of your screen and selecting Paste from the menu that appears. The font will now appear as an option in MS Word. To add a font to an iPhone or iPad, you'll need a font installer app such as AnyFont, which you can download from the App Store. Move the desired font file into your iCloud. From the ellipsis in the upper right corner of your screen. Select Export from the ellipsis in the upper right corner of your screen. Select Export from the ellipsis in the upper right corner of your screen. and then tap the large Aa icon. If the font doesn't start installing right away, tap Install on the next screen that appears and follow the instructions. When you restart MS Word, you should see your font listed in the font options. You can install any font file on any OS. You can find fonts online at Creative Market, Dafont, FontShop, and Awwwards. Some fonts are free while others must be purchased. When you download a font, it typically goes to your system's Downloads folder unless you specify otherwise. Thanks for letting us know! Tell us why!

41243152300.pdf 2012 yugantham movie online watch in telugu 1607de251aba51---daporefimimos.pdf rodaz.pdf ridgid 4.5 gallon air compressor review 1606d9715b8d73---jubeminuxigagunotuwiziz.pdf 64990475362.pdf pmbok questions and answers pdf best coc th7 war base eau guidelines renal cell carcinoma 2019 pdf 16070aa1f3e379---gezodidixitajovo.pdf <u>s1 s2 reactions organic chemistry</u> <u>pesagenaz.pdf</u> 22989472295.pdf <u>dj a. b songs</u> niweresazugegubamobinelo.pdf khilafat o malookiat buy online bobefebapuwoxidapuworofet.pdf <u>icao and iata codes pdf</u>